## About the thumbnail panel

The thumbnail panel shows the entire surface in a small scale image, and enables you to navigate quickly to a different part of the surface. It is located in the lower left corner of the screen in Full Screen mode, but is normally hidden.

- 1. To show the thumbnail panel, move the mouse.
- To hide the thumbnail panel, keep the mouse still.
   CAUTION: Having the control toolbar display on or near a surface may affect the user's color perception.
- 3. You can set up PressProof to always display the control toolbar.

| То                                 | Do this                                                                                                    |
|------------------------------------|----------------------------------------------------------------------------------------------------|
| Always display the control toolbar | <ul> <li>a. In About Window mode on the main toolbar select Kodak</li> <li>PressProof &gt; Preferences.</li> <li>b.Select the check box beside Always display thumbnail panel.</li> </ul>         |
| Navigate using the thumbnail panel | <ul><li>a. Click the hand tool on the control toolbar.</li><li>b. On the thumbnail panel, click the area that you want to view.</li><li>The full screen image resets to show that area.</li></ul> |